# S4 CAVE Volunteer Program Guide

Student Placement Steps

Shelby Davis

## Contents

| How to Login                | 2 |
|-----------------------------|---|
| Landing Page                | 3 |
| Placing into an Opportunity | 4 |
| View your placement         | 6 |
| Browsing for Sites          | 7 |
| Searching by Opportunities  | 9 |

## How to Login

This is the link to login to S4:

https://app.calstates4.com/csuchico/

The initial login page will display sites that are in the system on a local map. Click "Log in" to continue.

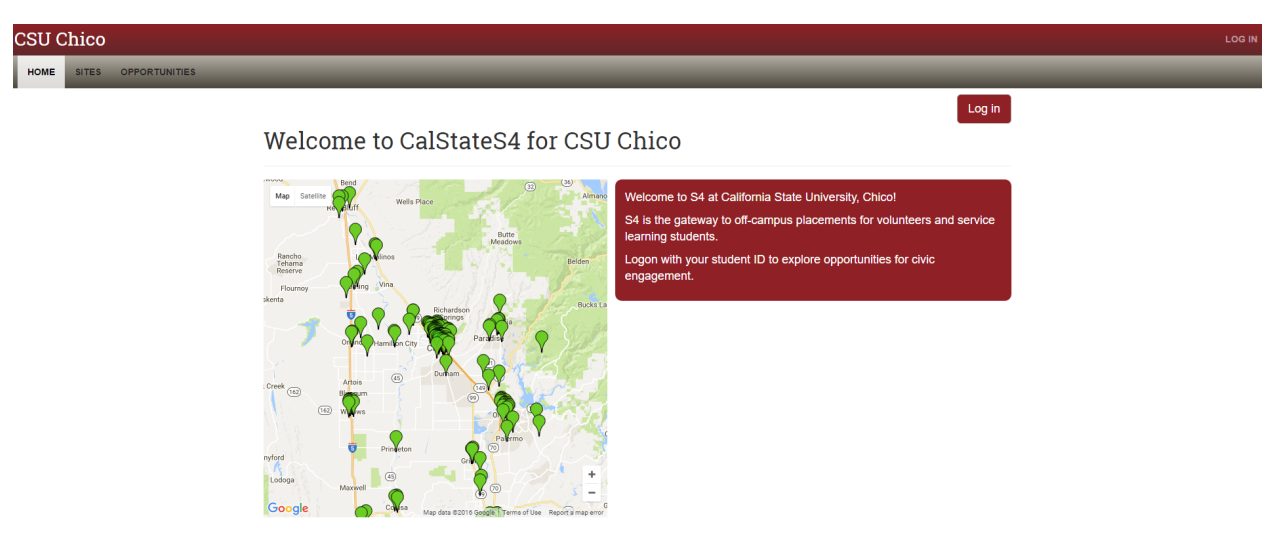

Make sure to select CSU Chico in the drop down list.

| Select your campus<br>You will be redirected to your campus' login page. |
|--------------------------------------------------------------------------|
| Log in                                                                   |
| — or —                                                                   |
| Select your program                                                      |
| Media Internship Program                                                 |
| Are you a Community Partner?                                             |

Use your Chico State credentials to login.

| california<br>state<br>university                                                              | ico                                                              | PORTAL   E-MAIL ♥  CATALOG                                                             | CLASS SCHEDULE   CAMPUS MAPS   DIRECT                                                                                             |                     |
|------------------------------------------------------------------------------------------------|------------------------------------------------------------------|----------------------------------------------------------------------------------------|----------------------------------------------------------------------------------------------------|---------------------|
|                                                                                                | Login with your Ch                                               | nico State username a                                                                  | CSU CON                                                                                                    | NECT                |
|                                                                                                | Username<br><br>Password                                         | Security Notice<br>Remember to close<br>window when you<br>Need Help?                  | :<br>your browser<br>are done.                                                                                                    |                     |
|                                                                                                | Forgot Password?<br>Students   Faculty/Staff                     | For account support<br>call or email<br>Phone: 530-898-1<br>Email: <u>itss@csuchic</u> | :<br>HELP(4357)<br>:co.edu                                                                                                    |                     |
| California State University, Chico<br>400 West First Street<br>Chico, CA 95929<br>530-898-4636 | Contact Us College P<br>Help Emergens<br>About this Site Employm | ortrait<br><u>cv Preparedness</u><br>ent Opportunities                                 | Report an accessibility issue<br>This page and its contents copyrig<br>2013 California State University, C<br>All Rights Reserved | ht © 2012-<br>hico. |

# Landing Page

The student's home page.

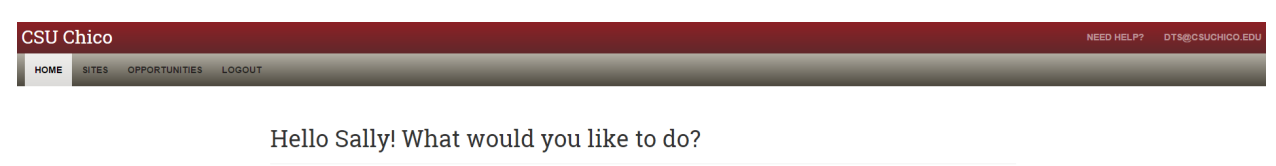

| CAVE Volun<br>Student volu<br>each semes<br>Application<br>If you have a<br>below. | teers:<br>ther registration and enrollment occurs during the first three weeks of<br>er. To begin the application process, fill out the CAVE Volunteer<br>here by the dealine to schedule an interview<br>itready completed your application, you can register your placement |
|------------------------------------------------------------------------------------|----------------------------------------------------------------------------------------------------|
| Program                                                                            |                                                                                                    |
| CAVE Volur                                                                         | Browse Place                                                                                                    |
| Course                                                                             |                                                                                                    |
| Fall 2016                                                                          | RECR 260 (01): RT and Inclusion Browse Placed                                                                                                    |
|                                                                                    |                                                                                                    |

# Placing into an Opportunity

To place in an Opportunity, return to the home page. Then select the Place button.

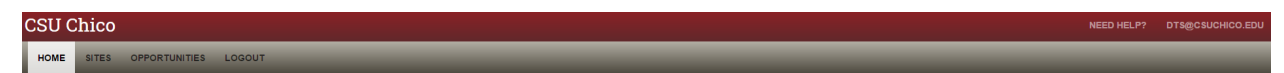

Hello Sally! What would you like to do?

| Service Lear<br>Once you ha                                                          | ning Students: Browse the list of existing sites in the site tab above.<br>re selected your site, login and register for your placement.                                                                                                    |
|--------------------------------------------------------------------------------------|----------------------------------------------------------------------------------------------------|
| CAVE Volum<br>Student volum<br>each semest<br>Application<br>If you have a<br>below. | ees:<br>teer registration and enrollment occurs during the first three weeks o<br>to begin the application process, fill out the CAVE Volunteer<br>erer by the deadline to schedule an interview.<br>Heready completed your application, you can register your placement |
|                                                                                      |                                                                                                    |
| Program                                                                              |                                                                                                    |
| CAVE Volum                                                                           | eer Browsel Place                                                                                                    |
| Course                                                                               |                                                                                                    |
| Fall 2016                                                                            | RECR 260 (01): RT and Inclusion Browse Placed                                                                                                    |
| View                                                                                 | ny placements                                                                                                    |
| * 1C **                                                                              | iny proteinento                                                                                                    |

Select "Search by opportunities".

| CSU C | hico  |               |        |                         |                                                                                                    |                                                                                                    | DTS@CSUCHICO.EDU |
|-------|-------|---------------|--------|-------------------------|----------------------------------------------------------------------------------------------------|----------------------------------------------------------------------------------------------------|------------------|
| HOME  | SITES | OPPORTUNITIES | LOGOUT |                         |                                                                                                    |                                                                                                    |                  |
|       |       |               |        |                         |                                                                                                    |                                                                                                    |                  |
|       |       |               |        |                         |                                                                                                    |                                                                                                    |                  |
|       |       |               |        |                         |                                                                                                    | Start over                                                                                                    |                  |
|       |       |               |        | Program: CAVE Volunteer |                                                                                                    |                                                                                                    |                  |
|       |       |               |        |                         | Search by site                                                                                                    | Search by opportunity                                                                                                    |                  |
|       |       |               |        |                         | If you know the name of the site (organization) where<br>you are serving, find the site and continue your<br>placement process. | If you know the name of your opportunity (for example<br>a specific project or internship), find the opportunity and<br>continue your placement process. |                  |
|       |       |               |        |                         | Search by site                                                                                                    | Search by opportunities                                                                                                    |                  |
|       |       |               |        |                         |                                                                                                    |                                                                                                    |                  |
|       |       |               |        |                         |                                                                                                    |                                                                                                    |                  |

Select from a list of Opportunities available.

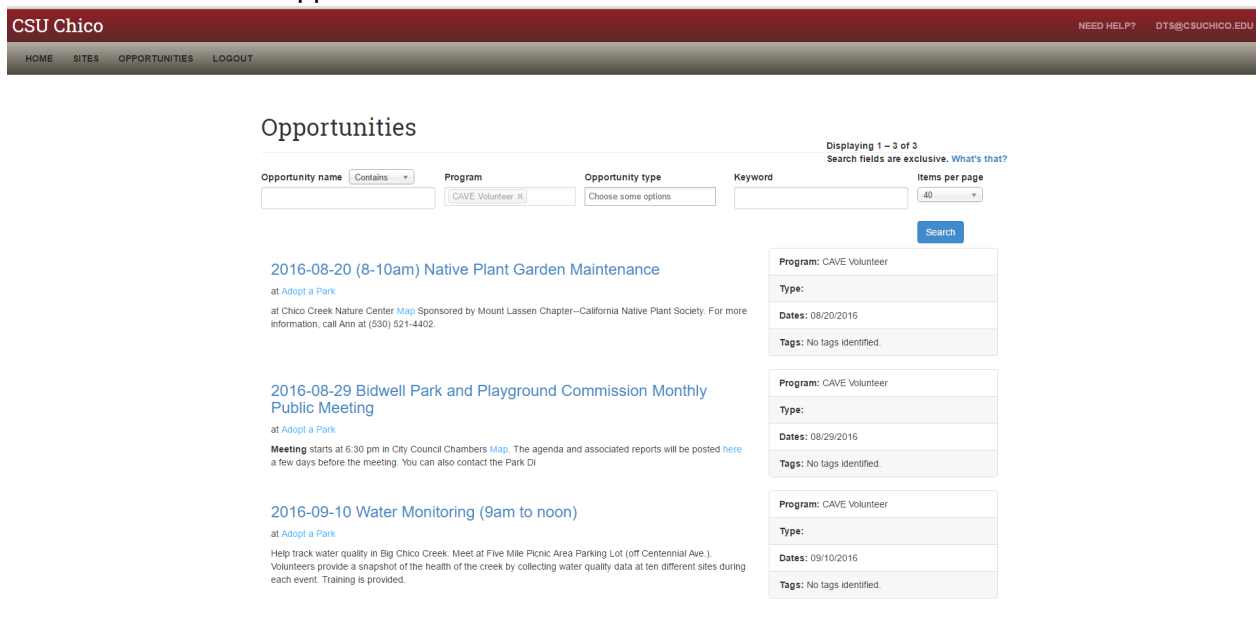

Students can view more information on the Opportunity. Choose "Select this opportunity" to place in the Opportunity.

| CSU Chico                      |                                                                                                    |                                                              | NEED HELP? | DTS@CSUCHICO.EDU |
|--------------------------------|----------------------------------------------------------------------------------------------------|--------------------------------------------------------------|------------|------------------|
| HOME SITES OPPORTUNITIES LOGOU | r                                                                                                    |                                                              |            |                  |
|                                | 2016-08-20 (8-10am) Native Plant Garden Mai<br>Select the opportunity<br>Opportunity description and instructions:<br>at Chico Creek Nature Center Mag Sponsored by Mount Lassen ChapterCalifornia Native Flant Society. For more<br>information. call Ann at (530) 521-4402. | Program Site:<br>Adopt a Park<br>This internship is not paid |            |                  |

Students will need to designate the hours of service at the opportunity site. \*Please ensure that the "Dates of Service" are set to Term and the correct term is selected.

Click "Next" to continue.

| CSU Chico                                                                                                    | NEED HELP? | DTS@CSUCHICO.EDU |
|----------------------------------------------------------------------------------------------------|------------|------------------|
| HOME SITES OPPORTUNITIES LOGOUT                                                                                                    |            |                  |
| Dates of Service         Program: CAVE Volumber - Site: Adopt a Park - Opportunity: 2010-08-20 (6-16am) Native Plant Cardon Maintennone         Conservice         Term         Term         Prose estimate the minimum number of hours you will serve at this site         Adopt a Park has no minimum hours requirement         Term         U will have a chance to correct this when you complete your site evaluation, but it is helpful for us to know a rough estimate before you start your service. |            |                  |

Click "Finish Placement" to finish the placement process.

| CSU Chico                      |                                                                                                    | NEED HELP? | DTS@CSUCHICO.EDU |
|--------------------------------|----------------------------------------------------------------------------------------------------|------------|------------------|
| HOME SITES OPPORTUNITIES LOGOU | т                                                                                                    |            |                  |
|                                |                                                                                                    |            |                  |
|                                | Placement Forms                                                                                                    |            |                  |
|                                | After you have finished completing all required forms, you <b>must</b> click Finish Placement to complete the process.                                         |            |                  |
|                                | Start over Program: CAVE Volunteer - Site: Adopt a Park - Opportunity: 2016-08-20 (8-10am) Native Plant Garden Maintenance Finisht Placement Finisht Placement |            |                  |

#### The screen will show placement details.

| CSU Chico                       |                                                                                                    |                                                                                              | NEED HELP? | DTS@CSUCHICO.EDU |
|---------------------------------|----------------------------------------------------------------------------------------------------|----------------------------------------------------------------------------------------------|------------|------------------|
| HOME SITES OPPORTUNITIES LOGOUT |                                                                                                    |                                                                                              |            |                  |
|                                 |                                                                                                    |                                                                                              |            |                  |
|                                 | Placement #13002                                                                                                    |                                                                                              |            |                  |
|                                 | Congratulations, you have placed!                                                                                                    | ×                                                                                            |            |                  |
|                                 | Student: Sally Student<br>Placed by: Sally Student<br>Course: (empty)<br>Program: CARV Folunteer<br>Site: Adopt a Park<br>Site Staff: (empty)<br>Opportunity: 2016-08-20 (8-10am) Native Plant Garden Maintenance | Dates of Placement:<br>08222016 to 12/16/2016<br>Estimated Hours:<br>4<br>Actual Hours:<br>0 |            |                  |

## View your placement

To view a student's current placement, select the red "placement" button on the student's homepage.

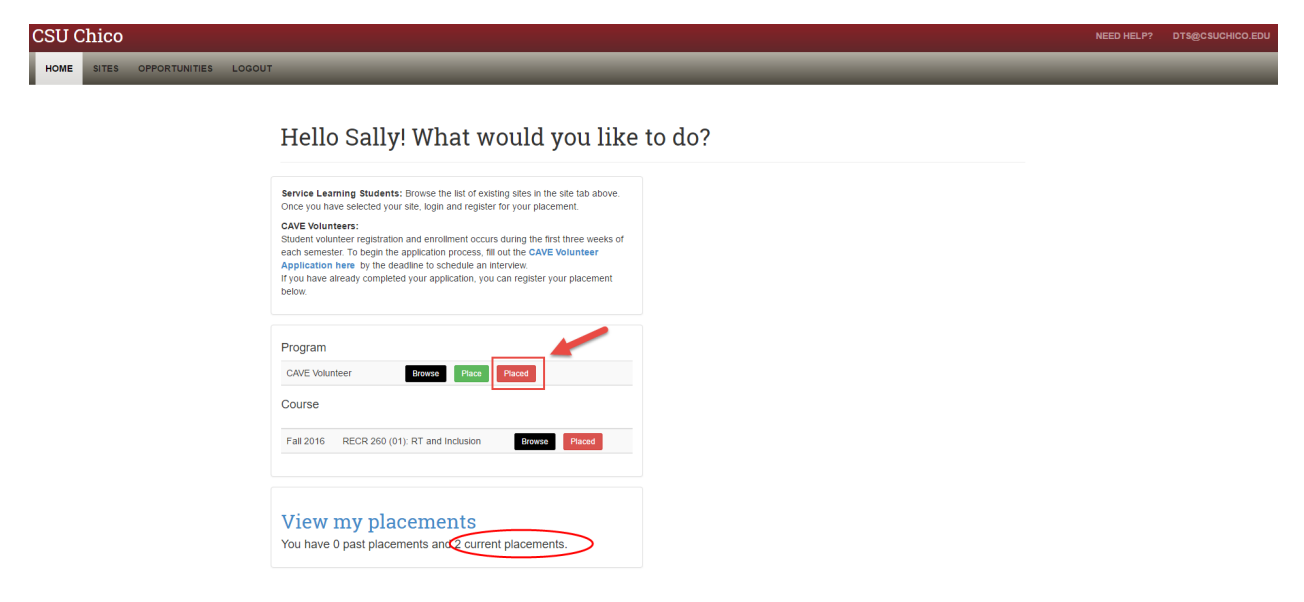

The placement screen will show all the student's placements. Select the appropriate placement to view more details.

| CSU Ch | ico   |               |        |                     |                     |                                    |                 |               |                                                        |                                      | NEED HELP? | DTS@CSUCHICO |
|--------|-------|---------------|--------|---------------------|---------------------|------------------------------------|-----------------|---------------|--------------------------------------------------------|--------------------------------------|------------|--------------|
| HOME S | SITES | OPPORTUNITIES | LOGOUT |                     |                     |                                    |                 |               |                                                        |                                      |            |              |
|        |       |               |        |                     |                     |                                    |                 |               |                                                        |                                      |            |              |
|        |       |               |        | My Pla              | aceme               | nts                                |                 |               |                                                        |                                      |            |              |
|        |       |               |        |                     |                     |                                    |                 |               |                                                        |                                      |            |              |
|        |       |               |        |                     | Program             | Course                             | Site            | Site<br>staff | Opportunity                                            | Dates                                |            |              |
|        |       |               |        | Placement<br>#12979 | Service<br>Learning | RECR 260 (01): RT and<br>Inclusion | Windchime       | none          | Windchime                                              | August 22, 2016 to December 16, 2016 |            |              |
|        |       |               |        | Placement<br>#13002 | CAVE<br>Volunteer   | no course                          | Adopt a<br>Park | none          | 2016-08-20 (8-10am) Native Plant Garden<br>Maintenance | August 22, 2016 to December 16, 2016 |            |              |
|        |       |               |        | You have            | no past pl          | acements.                          |                 |               |                                                        |                                      | •          |              |

The student's placement detail screen will then display.

| CSU Chico                     |                                                                                                    |                                                                                                | NEED HELP? | DTS@CSUCHICO.EDU |
|-------------------------------|----------------------------------------------------------------------------------------------------|------------------------------------------------------------------------------------------------|------------|------------------|
| HOME SITES OPPORTUNITIES LOGO | UT                                                                                                    |                                                                                                |            |                  |
|                               | Placement #130002 Student: Sally Student Placed by: Sally Student Course: (cmpt)) Pogram: CARE Volumere State: Accord a Prais State: (cmpt) Opportunity: 2016-08-20 (8-10am) Native Plant Garden Maintenance | Dates of Placement:<br>08/22/2016 to 12/16/2016<br>Estimated Hours:<br>4<br>Actual Hours:<br>0 |            |                  |

#### **Browsing for Sites**

The option is also available for students to browse by Sites and Opportunities.

To browse sites and opportunities in the system, click "Browse" under the Program.

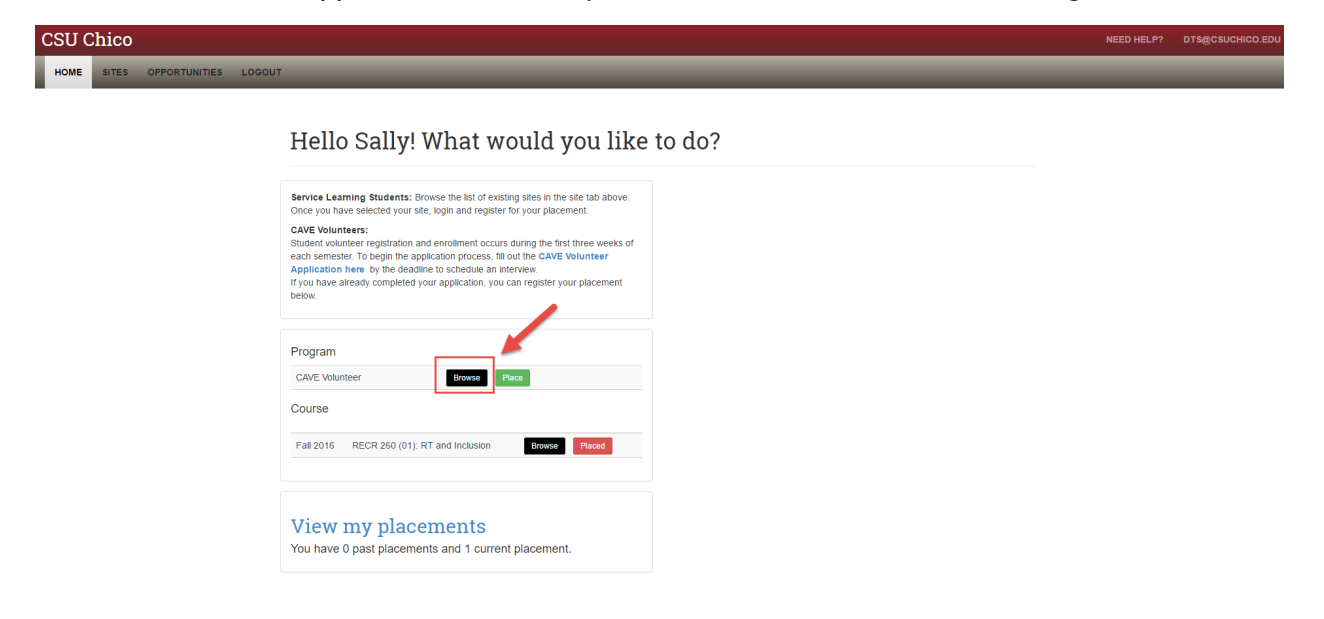

Select the "Search by Site" button.

| CSU Chico                       |                                                                                                    |                                                                                                    | NEED HELP? | DTS@CSUCHICO.EDU |
|---------------------------------|----------------------------------------------------------------------------------------------------|----------------------------------------------------------------------------------------------------|------------|------------------|
| HOME SITES OPPORTUNITIES LOGOUT |                                                                                                    |                                                                                                    |            |                  |
|                                 |                                                                                                    |                                                                                                    |            |                  |
|                                 | Search by site                                                                                                    | Search by opportunity                                                                                                    |            |                  |
|                                 | If you know the name of the site (organization) where<br>you are serving, find the site and continue your<br>placement process. | If you know the name of your opportunity (for example<br>a specific project or internship), find the opportunity and<br>continue your placement process. |            |                  |
|                                 | Search by site                                                                                                    | Search by opportunities                                                                                                    |            |                  |
|                                 |                                                                                                    |                                                                                                    |            |                  |

The list of sites available under the program will display.

| CSU | Chico |               |        |                               |              |                                      |                             |                                                                                                    |                                      | NEED HELP | PDTS@CSUCHICO.EDU |
|-----|-------|---------------|--------|-------------------------------|--------------|--------------------------------------|-----------------------------|----------------------------------------------------------------------------------------------------|--------------------------------------|-----------|-------------------|
| ном | SITES | OPPORTUNITIES | LOGOUT |                               |              |                                      |                             |                                                                                                    |                                      |           |                   |
|     |       |               |        | Sites<br>Site name<br>Keyword | Contains •   | City<br>Items per page<br>50 • Apply | Program<br>CAVE Volunteer x | Displaying 1 –<br>Search Heids 3<br>Organization type<br>Choose some options<br>No phone/email provided | 1 of 1<br>re exclusive. What's that? |           |                   |
|     |       |               |        | 411 Main St, C                | chico, 95928 |                                      |                             | Program(s): CAVE Volunte                                                                                | er                                   |           |                   |
|     |       |               |        | No description                | provided.    |                                      |                             | Type: Locked Facility                                                                                   |                                      |           |                   |
|     |       |               |        |                               |              |                                      |                             | Issue: No issues selected.                                                                              |                                      |           |                   |
|     |       |               |        |                               |              |                                      |                             |                                                                                                    |                                      |           |                   |

Select the site to view more information and Current Opportunities.

| CSU Chico                       |                                              |                | NEED HELP? | DTS@CSUCHICO.EDU |
|---------------------------------|----------------------------------------------|----------------|------------|------------------|
| HOME SITES OPPORTUNITIES LOGOUT |                                              |                | _          |                  |
|                                 |                                              |                |            |                  |
|                                 | Adopt a Park                                 |                |            |                  |
|                                 | View Opportunities Site staff                |                |            |                  |
|                                 | Description:<br>Health & Safety/Requirements |                |            |                  |
|                                 | Site Details                                 |                |            |                  |
|                                 | Address:<br>411 Main St<br>Chico, CA 95928   | Chloo<br>Baber |            |                  |

Opportunity type Start Date

09/10/2016

08/20/2016

08/29/2016

Google Map data 82016 0

Program(s): CAVE Volunteer

Organization type: Locked Facility

Site issues addressed: Community Engagement

## Searching by Opportunities

General Phone:

General Email:

Social media

Title

Current Opportunities

2016-09-10 Water Monitoring (9am to noon)

2016-08-20 (8-10am) Native Plant Garden Maintenance

2016-08-29 Bidwell Park and Playground Commission Monthly Public Meeting

To search by opportunities, return to the home page and select "Browse"

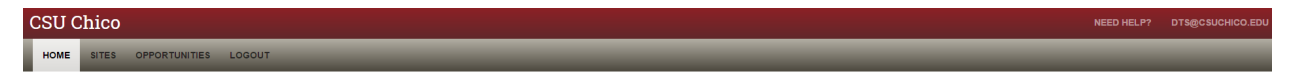

#### Hello Sally! What would you like to do?

| each semes<br>Application<br>If you have<br>below. | er. To begin the applicati<br>here by the deadline to<br>already completed your a | on process, fill<br>schedule an inf<br>pplication, you | out the CAVE Vo<br>erview.<br>can register you | olunteer<br>r placement |
|----------------------------------------------------|-----------------------------------------------------------------------------------|--------------------------------------------------------|------------------------------------------------|-------------------------|
|                                                    |                                                                                   |                                                        |                                                |                         |
| Program                                            | -                                                                                 | /                                                      |                                                |                         |
| CAVE Volu                                          | iteer                                                                             | Browse                                                 | lace                                           |                         |
| Course                                             |                                                                                   |                                                        |                                                |                         |
| Fall 2016                                          | RECR 260 (01): RT an                                                              | d Inclusion                                            | Browse                                         | Placed                  |
|                                                    |                                                                                   |                                                        |                                                |                         |

Select "Search by Opportunities".

| CSU Chico                       |                                                                                                    |                                                                                                    | NEED HELP? | DTS@CSUCHICO.EDU |
|---------------------------------|----------------------------------------------------------------------------------------------------|----------------------------------------------------------------------------------------------------|------------|------------------|
| HOME SITES OPPORTUNITIES LOGOUT |                                                                                                    |                                                                                                    |            |                  |
|                                 |                                                                                                    |                                                                                                    |            |                  |
|                                 | Search by site                                                                                                    | Search by opportunity                                                                                                    |            |                  |
|                                 | If you know the name of the site (organization) where<br>you are serving, find the site and continue your<br>placement process. | If you know the name of your opportunity (for example<br>a specific project or internship), find the opportunity and<br>continue your placement process. |            |                  |
|                                 | Search by site                                                                                                    | Search by opportunities                                                                                                    |            |                  |
|                                 |                                                                                                    |                                                                                                    |            |                  |

Select from a list of Opportunities that are available.

| CSU Chico                       |                                                                                                    |                      |                         |         |                           |                | NEED HELP? | DTS@CSUCHICO.EDU |
|---------------------------------|----------------------------------------------------------------------------------------------------|----------------------|-------------------------|---------|---------------------------|----------------|------------|------------------|
| HOME SITES OPPORTUNITIES LOGOUT |                                                                                                    |                      |                         |         |                           |                |            |                  |
|                                 |                                                                                                    |                      |                         |         |                           |                |            |                  |
|                                 | Opportunities                                                                                                    |                      |                         |         | Displaying 1 - 2 of       | f 1            |            |                  |
|                                 |                                                                                                    |                      |                         |         |                           |                |            |                  |
|                                 | Opportunity name Contains *                                                                                                    | Program              | Opportunity type        | Keyword | ł                         | Items per page |            |                  |
|                                 |                                                                                                    | CAVE volunteer ×     | Choose some options     |         |                           | 40 .           |            |                  |
|                                 |                                                                                                    |                      |                         |         |                           |                |            |                  |
|                                 | 2016-08-20 (8-10am) Native Plant Garden Maintenance<br>at Adopt a Park<br>at Chico Creek Nature Center Main Sponsored by Mount Lassen ChapterCattornia Native Plant Society. For more<br>information. call Ann at (530) 521-402                                                                                                    |                      |                         |         | Program: CAVE Volunteer   |                |            |                  |
|                                 |                                                                                                    |                      |                         |         | Туре:                     |                |            |                  |
|                                 |                                                                                                    |                      |                         |         | Dates: 08/20/2016         |                |            |                  |
|                                 |                                                                                                    |                      |                         |         | Tags: No tags identified. |                |            |                  |
|                                 |                                                                                                    |                      |                         |         | Program: CAVE Volunteer   |                |            |                  |
|                                 | Public Meeting                                                                                                    | Cand Flayground Co   | SITIMISSION MONTHly     |         | Type:                     |                |            |                  |
|                                 | at Adopt a Park                                                                                                    |                      |                         |         | Dates: 08/29/2016         |                |            |                  |
|                                 | Meeting starts at 6:30 pm in City Council Chambers Map. The agenda and associated reports will be posted here<br>a few days before the meeting. You can also contact the Park DI                                                                                                    |                      |                         |         | Tags: No tags identified. |                |            |                  |
|                                 |                                                                                                    |                      | Program: CAVE Volunteer |         |                           |                |            |                  |
|                                 | 2016-09-10 Water Monit                                                                                                    | toring (9am to noon) |                         |         | -                         |                |            |                  |
|                                 | at Adopt a Park Type:<br>Help track water quality in Big Chico Creek. Meet at Five Mile Picnic Area Parking Lot (off Centennial Ave.).<br>Volunteers provided a snapshot of the neatth of the creek by collecting water quality data at ten different sites during<br>each event. Training is provided.<br>Tags: No tags identified. |                      |                         |         | туре:                     |                |            |                  |
|                                 |                                                                                                    |                      |                         |         | Dates: 09/10/2016         |                |            |                  |
|                                 |                                                                                                    |                      |                         |         |                           |                |            |                  |

Click the Opportunity to view more information.

#### 2016-08-20 (8-10am) Native Plant Garden Maintenance

 Opportunity description and instructions:
 Program Site:

 at Chico Creek Nature Center Map Sponsored by Mount Lassen Chapter-California Native Plant Society. For more
 Adopt a Park

 information, cal Ann at (530) 521-4402.
 This internship is not paid

NEED HELP? DTS@CSU